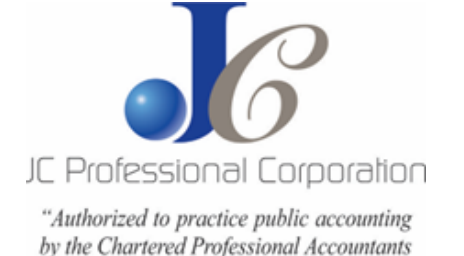

DeRose Barristers & Solicitors 314-1280 Finch Ave. W. Toronto, ON M3J3K6

Tel: 416-663-5032 Fax: 416-663-2284 jerry@jcprofessional.com www.jcprofessional.com

# Providing your consent for JC Professional to be your authorized representative with the CRA

To better help you manage your tax accounts with the Canada Revenue Agency (CRA), please authorize **JC Professional Corporation** as an authorized representative. Previously, taxpayers were able to sign a business consent form and we would be able to take the signed form and complete the set up with the CRA.

Due to increased concerns with identify theft, the CRA has tightened their authorization process requiring further authentication to confirm representatives. The quickest way to grant us authorization is to identify JC Professional Corporation as your authorized representative through your '<u>My Business Account'</u>.

#### What steps do you need to take? Please follow the points outlined below

#### **My Business Account**

- Confirm that you have 'My Business Account' set up; if not, you'll have to <u>register</u> for this first.
- Ensure email notifications have been enabled.
- You'll need to add your business number to your account. You'll only be allowed to do this if your name and social insurance number matches the information the CRA has.

### Authorize JC Professional Corporation as my representative

To authorize JC Professional Corporation as your representative, log in to your '<u>My Business Account'</u> and complete the following steps:

• Click on 'Profile'.

| Government Gou<br>of Canada du C             | vernement<br>Canada    |                         | Français Print/Save    |
|----------------------------------------------|------------------------|-------------------------|------------------------|
| Canada Revenue Agency<br>My Business Account | BN :                   | Mail 🖌 Submit documents | Profile                |
| Navigation                                   | Overview               |                         |                        |
| Ø Overview                                   | As of December 2, 2022 | Access HN               | Heip with this page. L |
| <ul> <li>Corporation Income Tax</li> </ul>   | Business Number (BN).  | ACCESS DIV              |                        |
| ► Information Returns                        | -                      |                         |                        |

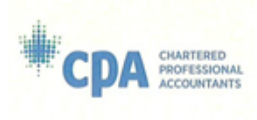

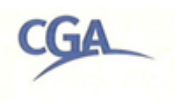

• Scroll to 'Authorized representatives' and click on 'Manage authorized representatives'.

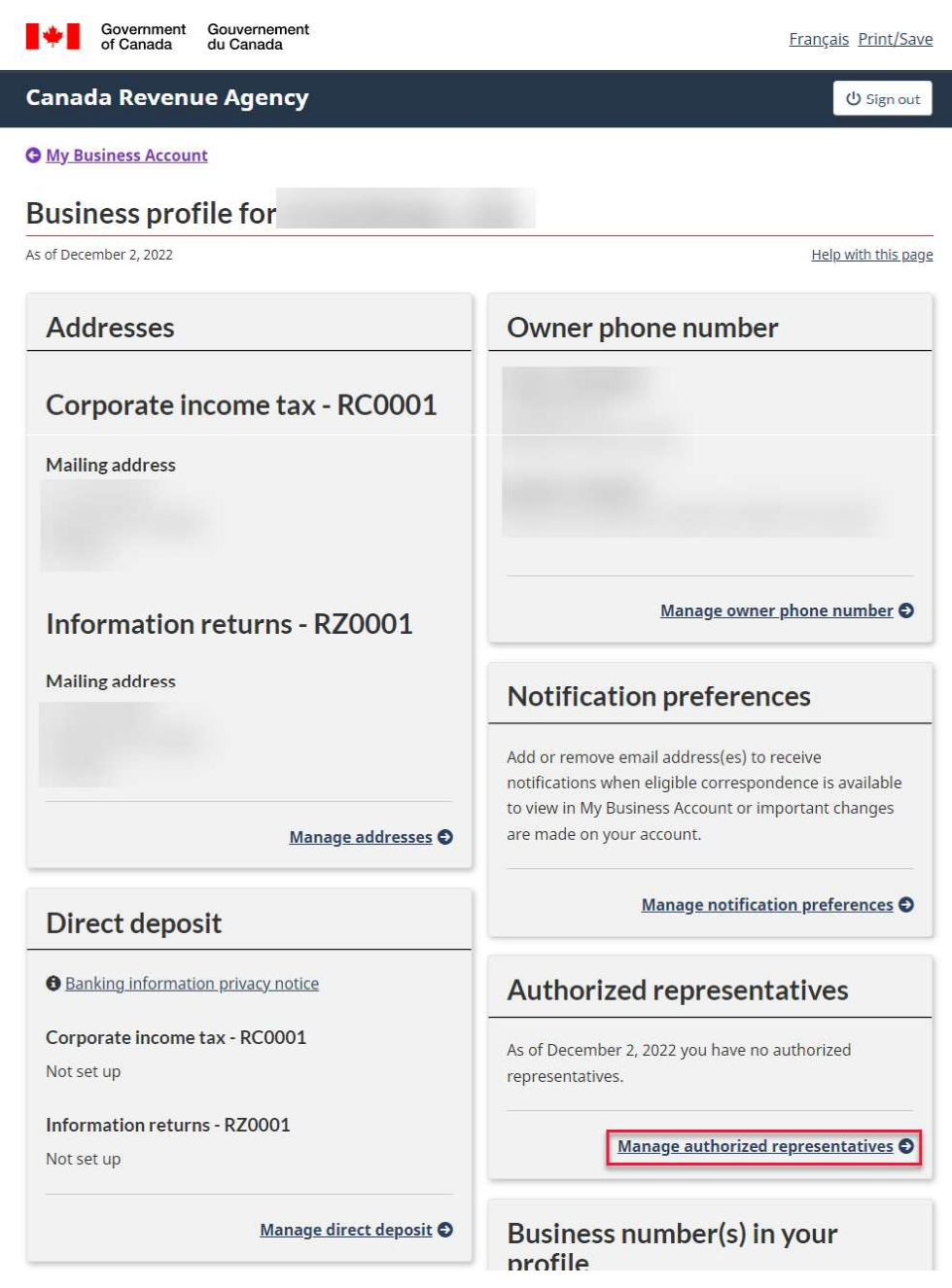

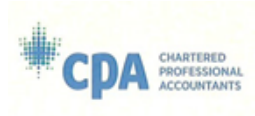

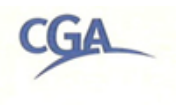

• Next, click on 'Authorize a representative'.

| anada Revenue A               | Agency                                                                                                    |
|-------------------------------|----------------------------------------------------------------------------------------------------|
| My Business Account           | Authorized representatives                                                                                                    |
| Authorized<br>representatives | Business number<br>Business name                                                                                                    |
| Authorize a representative    | Authorize a new representative<br>To authorize a representative select the button below.                                                                                                    |
|                               | <ul> <li>To authorize an employee, an individual, or an individual of a firm, you need the<br/>representative identification number (RepID) they obtained through "Represent a<br/>Client" on the Canada Revenue Agency (CRA) Web site.</li> </ul> |
|                               | <ul> <li>To authorize a firm, you need their Business Number (BN), which they must have registered through "Represent a Client" on the CRA Web site.</li> </ul>                                                                                    |
|                               | <ul> <li>To authorize a group, you need the group identification number (GroupID) they obtained through "Represent a Client" on the CRA Web site.</li> </ul>                                                                                       |
|                               | Authorize a representative Confirm pending authorizations                                                                                                    |
|                               | No representatives are currently authorized to deal with the Canada Revenue Agency (CR                                                                                                    |

 Enter JCP's business number (132492943) in the space provided and click 'Next' to save.

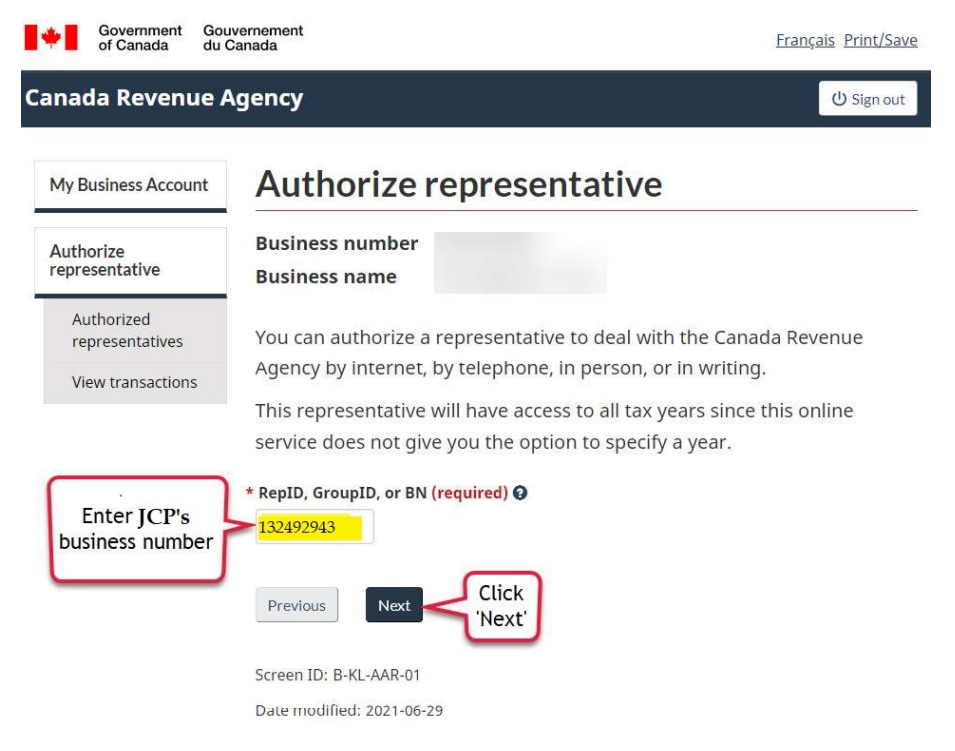

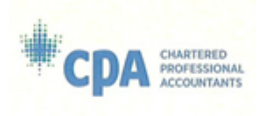

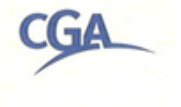

- Review to ensure you are authorizing the correct representative. The next screen should show the 'Firm name' JC Professional Corporation and the 'Firm BN' 132492943.
- Select the level of authorization you are granting JCP. We recommend 'Update and view (level 2)' to allow JCP to:
  - Access detailed financial records and calculations with the CRA (such as interest and penalty, payment history, assessment notices, and more).
  - Discuss detailed transactions with CRA on your behalf (such as tracing payments misapplied by CRA, verifying detailed historical tax balances, requesting amendments, and more).
- Select accounts authorized for access as 'All accounts'.
- Click 'Next' to save changes.

| My Business Account                                | Authorize representative – Enter<br>information                                               |
|----------------------------------------------------|-----------------------------------------------------------------------------------------------|
| Authorize<br>representative —<br>Enter information | Business number                                                                               |
| Authorized<br>representatives                      | Firm BN 132492943 Review that                                                                 |
| Authorize a representative                         | Firm name JC Professional Corporation Authorizing                                             |
| View transactions                                  | * Level of authorization for this representative (required)                                   |
| Click level of access you are                      | Update and view (level 2)                                                                     |
| granting                                           | Expiry date<br>(If no expiry date is selected, the authorization will be valid indefinitely.) |
|                                                    | yyyy-mm-dd                                                                                    |

\* Accounts this representative will be authorized to access (select one or more) (required)

|               | Select | Accounts                               |
|---------------|--------|----------------------------------------|
| to authorize  | - 0    | All accounts                           |
| JCP access to | D      | All RC Corporation Income Tax accounts |
|               | 0      | RC0001                                 |
|               | D      | All RZ Information Returns accounts    |
|               |        | RZ0001                                 |

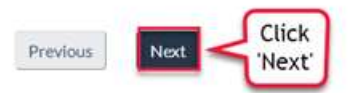

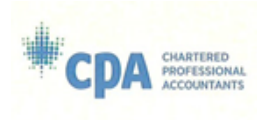

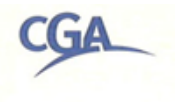

• Review selections, and if no changes are required, check off your **'Confirmation'**. Then **'Submit'** to save and apply your authorization of **JC Professional Corporation**.

| eview authorized<br>epresentative                              | Business number<br>Business name             |                                             |                |                    |
|----------------------------------------------------------------|----------------------------------------------|---------------------------------------------|----------------|--------------------|
| Authorized<br>representatives<br>Authorize a<br>representative | Firm BN<br>Firm name<br>Authorization inform | 132492943<br>JC Professional Corp<br>nation | poration       |                    |
| View transactions                                              | Program<br>account(s)                        | Level of authorization                      | Tax<br>year(s) | Expiry date        |
|                                                                | All accounts                                 | Update and view (level<br>2)                | All years      | Does not<br>expire |

• Review the confirmation page for accuracy. JCP should now be able to access your tax information and discuss tax matters with the CRA on your behalf.

| My Business Account                                | Authorize                                                                             | representative                                                                                  | - con          | firmatio                    |
|----------------------------------------------------|---------------------------------------------------------------------------------------|-------------------------------------------------------------------------------------------------|----------------|-----------------------------|
| Authorize<br>representative —<br>confirmation      | Business number<br>Business name                                                      |                                                                                                 |                |                             |
| CALIFORNIA CONTRACTOR                              | Firm BN                                                                               | 132492943                                                                                       |                |                             |
| Authorized<br>representatives                      | Firm name                                                                             | JC Professional Cor                                                                             | poration       |                             |
|                                                    |                                                                                       |                                                                                                 |                |                             |
| Authorize a representative                         | You have successf<br>Canada Revenue A                                                 | ully authorized this represer<br>Agency for this business.                                      | ntative to d   | eal with the                |
| Authorize a<br>representative<br>View transactions | You have successf<br>Canada Revenue A<br>Authorization infor                          | ully authorized this represer<br>Agency for this business.<br>rmation                           | ntative to d   | eal with the                |
| Authorize a<br>representative<br>View transactions | You have successf<br>Canada Revenue A<br>Authorization infor<br>Program<br>account(s) | ully authorized this represer<br>Agency for this business.<br>rmation<br>Level of authorization | Tax<br>year(s) | eal with the<br>Expiry date |

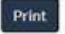

Authorized representatives

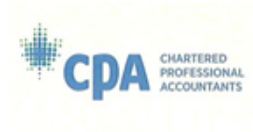

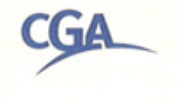

• Now when you go back to the 'Profile' page, you should see a list of all authorized representatives.

| My Business Account           | Authorized represe                                                                                                    | ntatives                                                                                                   |
|-------------------------------|----------------------------------------------------------------------------------------------------|----------------------------------------------------------------------------------------------------|
| Authorized<br>representatives | Business number<br>Business name                                                                                                    |                                                                                                    |
| Authorize a representative    | Authorize a new representative                                                                                                    |                                                                                                    |
| View transactions             | To authorize a representative select the b                                                                                                    | outton below.                                                                                              |
|                               | <ul> <li>To authorize an employee, an individual<br/>representative identification number (R<br/>Client" on the Canada Revenue Agency</li> </ul> | l, or an individual of a firm, you need the<br>epID) they obtained through "Represent a<br>(CRA) Web site. |
|                               | <ul> <li>To authorize a firm, you need their Busi<br/>registered through "Represent a Client"</li> </ul>                                         | ness Number (BN), which they must have<br>' on the CRA Web site.                                           |
|                               | <ul> <li>To authorize a group, you need the grou<br/>obtained through "Represent a Client"</li> </ul>                                            | up identification number (GroupID) they<br>on the CRA Web site.                                            |
|                               | Authorize a representative Confirm per                                                                                                    | nding authorizations                                                                                       |
|                               | (To view, add, or cancel authorization for a represen                                                                                            | stative, select the representative.)                                                                       |
| List of                       | Representative                                                                                                    | Access                                                                                                    |
| authorized<br>representatives | <ul> <li>JC Professional Corporation</li> </ul>                                                                                                  | Online / Offline                                                                                           |

## **Enable notifications**

To enable email notifications from the CRA, log into your '<u>My Business Account'</u> and complete the following steps:

• Click on 'Profile'.

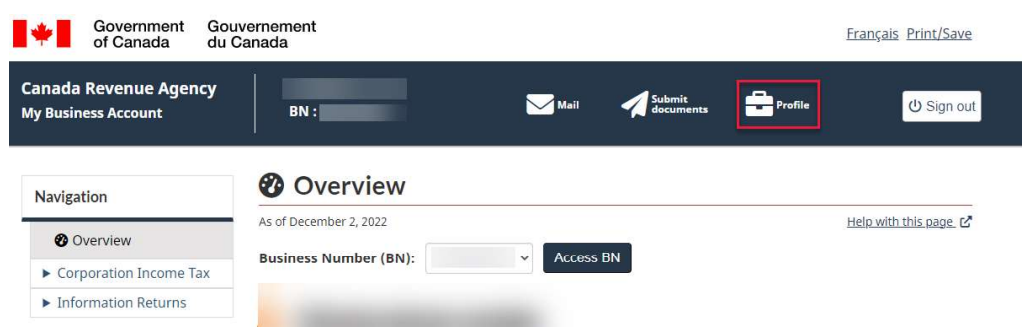

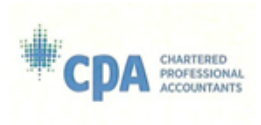

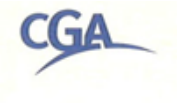

• Scroll to 'Notification preferences' and click on 'Manage notification preferences'.

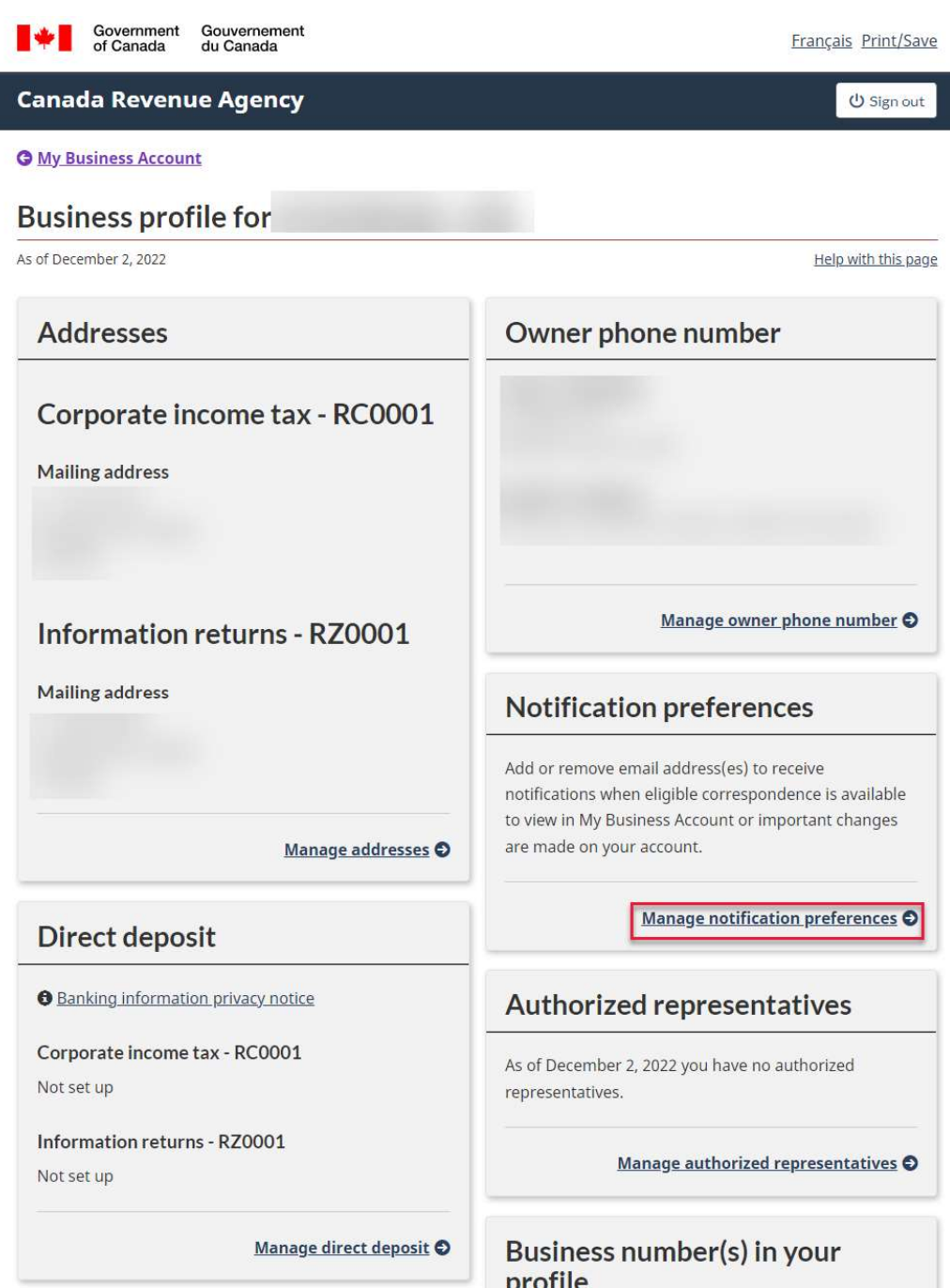

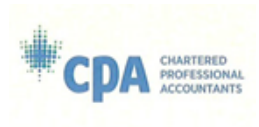

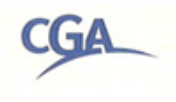

• Click on '+Add email address'.

| My Business Account         | Notification preferences                                                                                                    |
|-----------------------------|----------------------------------------------------------------------------------------------------|
| Notification<br>preferences | Business number<br>Business name                                                                                                    |
| Notification<br>preferences | <ul> <li>There are no email addresses on file for this business.</li> <li>When an email address is added: <ul> <li>we will stop sending paper mail and send an email when there is mail available to view in My Business Account;</li> <li>we will send an email when important changes are made on this account.</li> </ul> </li> </ul> |
|                             | You can add up to three email addresses per program account.                                                                                                    |
|                             | For more information see notifications from the CRA                                                                                                    |
|                             | +Add email address                                                                                                    |

• Enter 'New email address' and select all 'Program account' to issue notifications for (we recommend selecting <u>all</u> program accounts). Click 'Next' to save changes.

| d email address -<br>er information           | Busines:<br>Busines:                                                           | s number<br>s name                                                                                                 |                                                                                   |
|-----------------------------------------------|--------------------------------------------------------------------------------|----------------------------------------------------------------------------------------------------|-----------------------------------------------------------------------------------|
| lotification<br>references                    | Email notif                                                                    | ications – privacy notice                                                                                          |                                                                                   |
| Enter email<br>address here                   | * New emai                                                                     | il address (required) 🥹                                                                                            |                                                                                   |
|                                               |                                                                                |                                                                                                    |                                                                                   |
|                                               | List of acc                                                                    | ounts                                                                                                    |                                                                                   |
|                                               | List of acco                                                                   | ounts<br>ounts to which the ema                                                                                    | l address should be applied. <mark>(required)</mark>                              |
| Click to select<br>I CRA program              | List of acc<br>* Select acc<br>Select all                                      | ounts<br>ounts to which the ema<br>ogram account                                                                   | l address should be applied. <mark>(required)</mark><br>Email addresses on file   |
| Click to select<br>Il CRA program<br>accounts | List of acc<br>* Select acc<br>Select all<br>© Pr<br>Corporat                  | ounts<br>ounts to which the ema<br>ogram account<br>ion Income Tax (RC) acco                                       | l address should be applied. (required)<br>Email addresses on file                |
| Click to select<br>I CRA program<br>accounts  | List of acc<br>* Select acc<br>Select all<br>© Pr<br>Corporat<br>©             | ounts<br>ounts to which the ema<br>ogram account<br>ion Income Tax (RC) acco<br>RC0001                             | l address should be applied. (required) Email addresses on file bunt(s) None      |
| Click to select<br>I CRA program<br>accounts  | List of acc<br>* Select acc<br>Select all<br>© Pr<br>Corporat<br>©<br>Informat | ounts<br>ounts to which the ema<br>ogram account<br>ion Income Tax (RC) acco<br>RC0001<br>ion Returns (RZ) account | I address should be applied. (required) Email addresses on file ount(s) None ((s) |

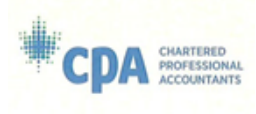

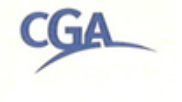

• Review the information and selections as well as the 'terms of use'. Should you agree to the terms of use, check off that you have 'read and accept the terms of use'. Then 'Submit' the email address to enable notifications.

| View email address   Notification<br>preferences   Notification<br>preferences   The email address will be added to the account(s).   Email address   Account(s)   RC0001 - Corporation Income Tax<br>R20001 - Information Returns   every terms<br>of use   Check off the<br>terms   Check off the<br>terms   Delet all notifications - privacy notice   Check eremail<br>address here   List of accounts   Select all                                                                                                    |                                                                                                    |                                                                                                    |                                                                                                    |
|----------------------------------------------------------------------------------------------------|----------------------------------------------------------------------------------------------------|----------------------------------------------------------------------------------------------------|----------------------------------------------------------------------------------------------------|
| Notification<br>preferences The email address will be added to the account(s). Email address Account(s) RC0001 - Corporation Income Tax<br>RZ0001 - Information Returns Account(s) Review terms of use Check off the<br>Check off the<br>Previous Check off the<br>Previous Check off the<br>Check off the<br>Previous Check off the<br>Check off the<br>Previous Check off the<br>Previous Check off the<br>Check off the<br>Previous Check off the<br>Check off the<br>Previous Check off the<br>Previous Check off the<br>Previous Check off the<br>Previous Check off the<br>Previous Check off the<br>Check off the<br>Previous Check off the<br>Check off the<br>Check off the<br>Check off the<br>Previous Check off the<br>Previous Check off the<br>Previous Check off the<br>Previous Check off the<br>Check off the<br>Check off the                                                                                                    | eview email address                                                                                                    | Business numb<br>Business name                                                                                                    | ber<br>e                                                                                                    |
| prevented   The enhall address will be addeed to the account(s). Email address Account(s) RC0001 - Corporation Income Tax R20001 - Information Returns Preview terms of use Check off the confirmation (required) Check off the confirmation (required) I have read and agree to the above terms of use. Previous Submit Click 'Submit' Business Account Add email address - enter information Business number Business name Furification - Email notifications - privacy.notice New email address (required) • New email address (required) • Select accounts • Select all                                                                                                    | Notification                                                                                                    | The secol address of                                                                                                    |                                                                                                    |
| Account(s) RC0001 - Corporation Income Tax<br>RZ0001 - Information Returns<br>Review terms<br>of use<br>Check off the<br>confirmation of<br>terms<br>Check off the<br>confirmation of<br>terms<br>Check off the<br>confirmation<br>Check off the<br>confirmation<br>Check off the<br>confirmation<br>Check off the<br>confirmation<br>Check off the<br>confirmation<br>Check off the<br>confirmation<br>Check of the<br>confirmation<br>Check of the<br>Check of the<br>Check of the<br>Check of the<br>Check of the<br>Check of the<br>Check of the<br>Check of the<br>Check of the<br>Check of the<br>Check of the<br>Check of the<br>Check of the<br>Check of the<br>Check of the<br>Ch | preferences                                                                                                    | The email address v                                                                                                    | will be added to the account(s).                                                                                                    |
| Account(s) RC0001 - Corporation Income Tax<br>RZ0001 - Information Returns<br>Review terms<br>of use Review terms of use<br>Check off the<br>confirmation of<br>terms Previous Submit Click 'Submit'<br>Business Account<br>Business number<br>Business number<br>Business number<br>Business name<br>confication<br>termail address - privacy notice<br>New email address (required)<br>List of accounts<br>Select accounts to which the email address should be applied. (required)                                                                                                    |                                                                                                    | Email address                                                                                                    |                                                                                                    |
| Review terms<br>of use   Review terms of use  Check off the<br>confirmation of<br>terms  Check off the<br>confirmation of<br>terms  Check off the<br>check of terms  Check off the<br>check of terms  Check off the<br>check of terms  Check off the<br>check of terms  Check off the<br>check of terms  Check off the<br>check of terms  Check off the<br>check of terms  Check off the<br>check of terms  Check off the<br>check of terms  Check off the<br>check of terms  Check of terms  Check of terms  Check off the<br>check of terms  Check off the<br>check of terms  Check off the<br>check off terms  Check off terms  Check off the<br>check off terms  Check off terms  Check off terms                                                                                                    |                                                                                                    | Account(s)                                                                                                    | RC0001 - Corporation Income Tax                                                                                                    |
| of use  Review terms of use  Check off the onfirmation of terms  Check off the onfirmation of terms  Check off the onfirmation  Check off the onfirmation  Check off the onfir                                                                                                    | Review terms                                                                                                    |                                                                                                    | R20001 - Information Returns                                                                                                    |
| Check off the<br>onfirmation of<br>terms<br>• Confirmation (required)<br>• I have read and agree to the above terms of use.<br>• Previous Submit Click 'Submit'<br>Click 'Submit'<br>Click 'Submit'<br>Click 'Submit'<br>• Click 'Submit'<br>• New email address (required) •<br>• Click 'Submit'<br>• New email address (required) •<br>• Click 'Submit'<br>• New email address should be applied. (required)<br>• Select all                                                                                                    | of use                                                                                                    | Review terms of                                                                                                    | of use                                                                                                    |
| Check off the<br>onfirmation of<br>terms                                                                                                    |                                                                                                    |                                                                                                    |                                                                                                    |
| I have read and agree to the above terms of use.     Previous     Submit   Click 'Submit' Click 'Submit' Click 'Submit                                                                                                    | Check off the                                                                                                    | * Confirmation (req                                                                                                    | quired)                                                                                                    |
| terms  Previous Submit Click 'Submit'  Business Account  email address - enter information  Email notifications - privacy notice  Terferences  New email address (required) •  Enter email address here  List of accounts • select accounts to which the email address should be applied. (required)  Select all                                                                                                    | onfirmation of                                                                                                    | 🗲 🗹 I have read and a                                                                                                    | agree to the above terms of use.                                                                                                    |
| Business Account     Business Account     Add email address - enter information     Business number   Business number   Business name     Statistic of accounts        Select accounts to which the email address should be applied. (required)                                                                                                    | terms                                                                                                    |                                                                                                    |                                                                                                    |
| Business Account     Business Account     Add email address - enter information     Business number   Business number   Business name     Select accounts to which the email address should be applied. (required)                                                                                                    |                                                                                                    |                                                                                                    |                                                                                                    |
| Business Account  Add email address - enter information  Business number Business name  Email notifications - privacy notice  Tener email address here  List of accounts  Select accounts to which the email address should be applied. (required)  Select all                                                                                                    |                                                                                                    | Devidence Sectored                                                                                                    | Click 'Submit'                                                                                                    |
| Business Account   Add email address - enter information   Business number   Business name   Business name   Business name   Business name   Business name   Enter email   address here   List of accounts   • Select accounts to which the email address should be applied. (required)   Select all                                                                                                    |                                                                                                    | Previous Submi                                                                                                    | at Click 'Submit'                                                                                                    |
| Business Account   Add email address - enter information   Business number   Business name   Business name   Business name   Business name   Business name   Enter email   address here   List of accounts   • Select accounts to which the email address should be applied. (required)   Select all                                                                                                    |                                                                                                    | Previous Submi                                                                                                    | Click 'Submit'                                                                                                    |
| I email address -         er information         Business name         Business name         Enter email address (required) •         Enter email address here         List of accounts         • Select accounts to which the email address should be applied. (required)         Select all                                                                                                    |                                                                                                    | Previous Submi                                                                                                    | Click 'Submit'                                                                                                    |
| I email address -<br>er information       Business number<br>Business name         Notification       Email notifications privacy notice         I email address -<br>privacy notice       • New email address (required) •         Enter email<br>address here       • New email address (required) •         List of accounts       • Select accounts to which the email address should be applied. (required)         Select all       Select all                                                                                                    | Business Account                                                                                                    | Previous Submi                                                                                                    | dress - enter information                                                                                                    |
| er information Business name Email notifications - privacy notice Enter email address here List of accounts • Select accounts to which the email address should be applied. (required) Select all                                                                                                    | y Business Account                                                                                                    | Previous Submi                                                                                                    | dress - enter information                                                                                                    |
| Notification<br>preferences       Email notifications - privacy notice         Enter email<br>address here       • New email address (required) •         List of accounts       • Select accounts to which the email address should be applied. (required)         Select all       Select all                                                                                                    | Business Account                                                                                                    | Add email ad                                                                                                    | dress - enter information                                                                                                    |
| Would cation or references       Email notifications - privacy notice         Enter email address (required) •         List of accounts         Select accounts to which the email address should be applied. (required)         Select all                                                                                                    | Business Account A<br>demail address - B<br>ter information B                                                                                                    | Add email add                                                                                                    | dress - enter information                                                                                                    |
| Enter email<br>address here<br>List of accounts<br>• Select accounts to which the email address should be applied. (required)<br>Select all                                                                                                    | r Business Account A<br>d email address - B<br>ter information B                                                                                                    | Previous Submi                                                                                                    | dress - enter information                                                                                                    |
| Enter email<br>address here<br>List of accounts<br>* Select accounts to which the email address should be applied. (required)<br>Select all                                                                                                    | Business Account A<br>demail address - B<br>ter information B<br>Notification Er<br>preferences                                                                                                    | Previous Submi                                                                                                    | dress - enter information                                                                                                    |
| address here List of accounts Select accounts to which the email address should be applied. (required) Select all                                                                                                    | Business Account A<br>d email address - B<br>ler information B<br>Notification Er<br>preferences N                                                                                                    | Previous Submi                                                                                                    | dress - enter information                                                                                                    |
| List of accounts  • Select accounts to which the email address should be applied. (required) Select all                                                                                                    | Business Account A<br>demail address - Bi<br>er information Bi<br>Notification<br>preferences N                                                                                                    | Previous Submi                                                                                                    | Idress - enter information                                                                                                    |
| • Select accounts to which the email address should be applied. (required) Select all                                                                                                    | Business Account demail address - Business Account demail address - Business - Business                                                                                                    | Previous Submi                                                                                                    | Idress - enter information                                                                                                    |
| <ul> <li>Select accounts to which the email address should be applied. (required)</li> <li>Select all</li> </ul>                                                                                                    | r Business Account demail address - Bi<br>ter information Bi<br>Notification preferences Enter email<br>address here Li                                                                                                    | Previous Submi                                                                                                    | Idress - enter information                                                                                                    |
| Select all                                                                                                    | Business Account demail address - Business Account demail address - Business - Business                                                                                                    | Previous Submi                                                                                                    | Idress - enter information                                                                                                    |
| Seleccal                                                                                                    | y Business Account<br>Id email address -<br>ter information<br>Notification<br>preferences<br>Enter email<br>address here<br>Li<br>Sa                                                                                                    | Previous Submi                                                                                                    | All Click 'Submit'                                                                                                    |
| Click to select                                                                                                    | y Business Account<br>dd email address -<br>tter information Bi<br>Notification<br>preferences Enter email<br>address here Li                                                                                                    | Previous Submi                                                                                                    | At Click 'Submit'                                                                                                    |
| ll CRA program 🚬 🖉 Program account Email addresses on file                                                                                                    | y Business Account<br>Id email address -<br>ter information<br>Preferences<br>Enter email<br>address here<br>Li<br>Click to select                                                                                                    | Previous Submi                                                                                                    | At Click 'Submit'                                                                                                    |
|                                                                                                    | r Business Account<br>d email address -<br>ter information<br>Notification<br>preferences<br>Enter email<br>address here<br>Li<br>Solution<br>Click to select<br>all CRA program                                                                                                    | Previous       Submit         Add email add       add         usiness number       usiness name         mail notifications – privacy m       mail address (require         mail address (require       mail address (require         st of accounts       elect accounts to which th         select all       Program account                                                                                                    | At Click 'Submit'                                                                                                    |
| accounts Corporation Income Tax (RC) account(s)                                                                                                    | y Business Account<br>Id email address -<br>ter information Bi<br>Notification<br>preferences N<br>Enter email<br>address here<br>Li<br>Click to select<br>all CRA program<br>accounts                                                                                                    | Previous       Submit         Add email add       add         usiness number       usiness name         mail notifications – privacy m       mail address (require         mail address (require       mail address (require         st of accounts       mail address (require         elect accounts to which th       mail address to which th         select all       Program account         Corporation Income Tax (R       mail address (Reguine)                                                                                                    |                                                                                                    |
| accounts Corporation Income Tax (RC) account(s) RC0001 None                                                                                                    | y Business Account<br>Id email address -<br>ter information Bi<br>Notification<br>preferences N<br>Enter email<br>address here<br>Li<br>Si<br>Click to select<br>all CRA program<br>accounts                                                                                                    | Previous       Submit         Add email add       usiness number         usiness name       mail notifications – privacy n         nail notifications – privacy n       new email address (require         st of accounts       select accounts to which th         select all       Program account         Corporation Income Tax (R       RC0001                                                                                                    |                                                                                                    |
| accounts Corporation Income Tax (RC) account(s) RC0001 None Information Returns (R2) account(s)                                                                                                    | y Business Account<br>dd email address -<br>tter information<br>Preferences<br>Enter email<br>address here<br>Li<br>Substitution<br>Click to select<br>all CRA program<br>accounts                                                                                                    | Previous       Submit         Add email add       add         usiness number       usiness name         mail notifications – privacy n       address (require         mail notifications – privacy n       address (require         st of accounts       address (require         st of accounts       address (require         st of accounts       address (require         st of accounts       address (require         st of accounts       address (require         st of accounts       address (require         st of accounts       address (require         st of accounts       address (require         st of accounts       address (require         st of accounts       address (require         st of accounts       accounts to which th         select all       account         account       account         account       account         account       account         account       account         account       account         account       account         account       account         account       account         account       account         account       account <td< td=""><td>Click 'Submit' Idress - enter information  notice ed)  temail address should be applied. (required)  temail addresses on file  RC) account(s) None  account(s)</td></td<> | Click 'Submit' Idress - enter information  notice ed)  temail address should be applied. (required)  temail addresses on file  RC) account(s) None  account(s) |
| Click to select Program account Email addresses on file                                                                                                    | ly Business Account<br>dd email address -<br>ter information<br>Preferences<br>Enter email<br>address here                                                                                                    | Previous Submi                                                                                                    | Idress - enter information                                                                                                    |
| II CRA program >> 2 Program account Email addresses on file                                                                                                    | Business Account<br>d email address -<br>er information<br>Notification<br>preferences<br>Enter email<br>address here<br>Li<br>Sa<br>Click to select                                                                                                    | Previous Submi                                                                                                    | At Click 'Submit'                                                                                                    |
| II CRA program 2 Program account Email addresses on file                                                                                                    | Business Account<br>demail address -<br>er information<br>Business -<br>Business -<br>Bu | Previous Submi                                                                                                    | Aldress - enter information                                                                                                    |
|                                                                                                    | Business Account A<br>d email address - B<br>er information B<br>votification<br>sreferences N<br>Enter email<br>address here Li<br>Click to select<br>I CRA program                                                                                                    | Previous       Submit         Add email add       usiness number         usiness name       mail notifications – privacy n         name       notifications – privacy n         new email address (require       mail address (require         st of accounts       st of accounts         elect accounts to which th       mail address to which th         select all       Program account                                                                                                    | Click 'Submit'<br>Idress - enter information                                                                                                    |
|                                                                                                    | Business Account<br>I email address -<br>Business Account<br>Business -<br>Business -    | Previous       Submit         Add email add       usiness number         usiness name       mail notifications – privacy n         nail notifications – privacy n       new email address (require         st of accounts       select accounts to which th         select all       Program account                                                                                                    | Altress - enter information                                                                                                    |
| accounts Corporation Income Tax (RC) account(s)                                                                                                    | Business Account<br>d email address -<br>er information<br>Notification<br>preferences<br>Enter email<br>address here<br>Li<br>Substitution<br>Click to select<br>II CRA program<br>accounts                                                                                                    | Previous       Submit         Add email add       add         usiness number       usiness name         mail notifications – privacy m       mail address (require         mail address (require       mail address (require         st of accounts       mail address (require         elect accounts to which th       mail address to which th         select all       Program account         Corporation Income Tax (R       mail address (R                                                                                                    |                                                                                                    |
| accounts Corporation Income Tax (RC) account(s) RC0001 None                                                                                                    | Business Account<br>d email address -<br>er information<br>Business Account<br>Business Account<br>Business Acco                                                                                                    | Previous       Submit         Add email add       add         usiness number       usiness name         mail notifications – privacy m       mail address (require         mail notifications – privacy m       mail address (require         st of accounts       elect accounts to which th         select all       Program account         Corporation Income Tax (R       RC0001                                                                                                    |                                                                                                    |
| accounts Corporation Income Tax (RC) account(s) RC0001 None Information Returns (R2) account(c)                                                                                                    | y Business Account<br>Id email address -<br>ter information Bi<br>Notification<br>preferences N<br>Enter email<br>address here<br>Li<br>Su<br>Click to select<br>all CRA program<br>accounts                                                                                                    | Previous       Submit         Add email add       add         usiness number       usiness name         mail notifications – privacy m       mail address (require         mail address (require       mail address (require         st of accounts       elect accounts to which the         select all       Program account         Corporation Income Tax (R       RC0001         Information Patrices (P2)       Patrices (P2)                                                                                                    |                                                                                                    |
| accounts Corporation Income Tax (RC) account(s) RC0001 None Information Returns (RZ) account(s)                                                                                                    | Business Account<br>d email address -<br>ier information<br>Notification<br>preferences<br>Enter email<br>address here<br>Li<br>Click to select<br>all CRA program<br>accounts                                                                                                    | Previous       Submit         Add email add       add         usiness number       usiness name         mail notifications - privacy m       mail address (require         mail notifications - privacy m       mail address (require         st of accounts       elect accounts to which th         select all       Program account         Corporation Income Tax (R       RC0001         information Returns (R2) a       mail address (R2) a                                                                                                    |                                                                                                    |

• Review the confirmation page for accuracy. Your 'My Business Account' is now set up to provide notifications.

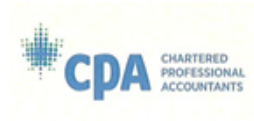

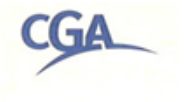